## KOLEKCJA KARTEK ŚWIĄTECZNYCH

AUTOMATYZACJA PRACY (OPERACJE, PRZETWARZANIE WSADOWE, STYKÓWKA, WEB GALLERY)

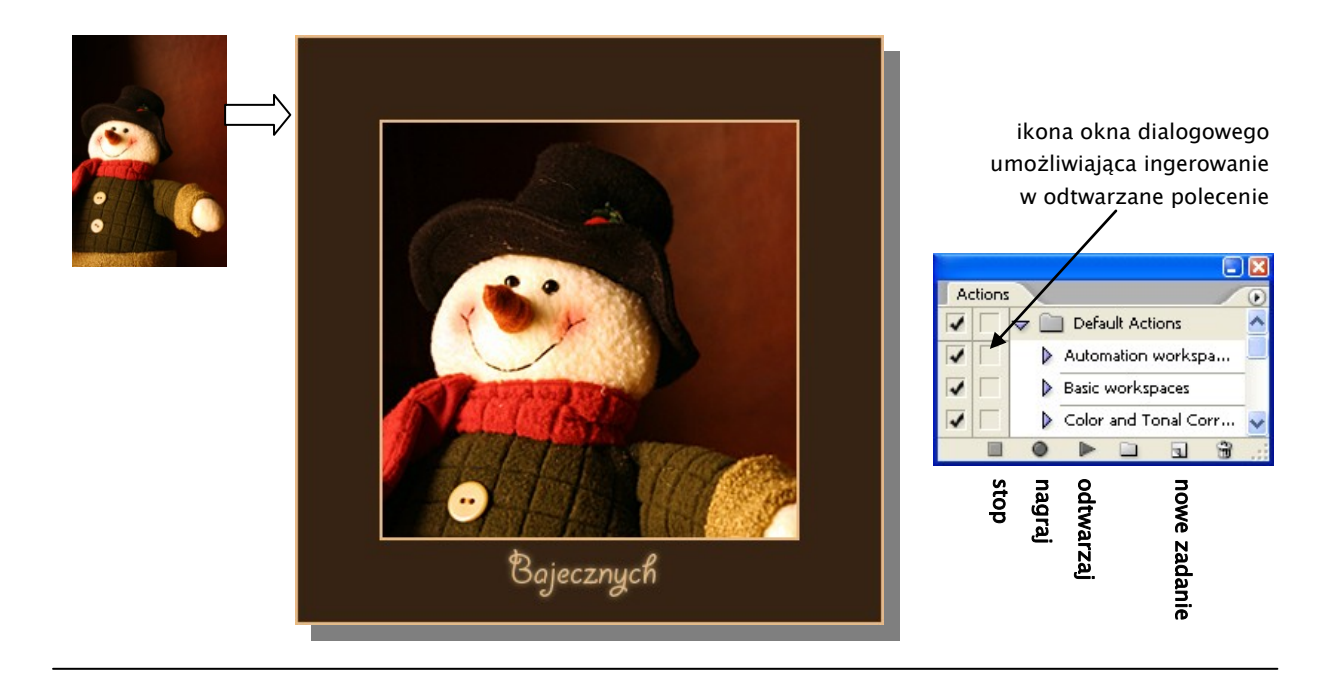

 Do swojego folderu skopiuj wybrany folder z katalogu o nazwie: *Kartki Świąteczne*. Obok niego stwórz nowy, pusty katalog, o nazwie: *Gotowe*. Otwórz jeden z obrazów ze skopiowanego folderu. Otwórz roletę **Operacji** (**Actions**) i klikając na ikonę nowego zadania utwórz je i nadaj mu nazwę.

Zwróć uwagę, że ikona nagrywania na rolecie operacji stała się czerwona i rozpocznij nagrywanie.

2. Nagraj zadanie tworzenia kartki świątecznej dla wybranego zdjęcia.

! Pamiętaj, że każdy Twój ruch jest teraz nagrywany. Na rolecie operacji utrudnione jest cofanie ruchów i wprowadzanie poprawek. Dlatego działaj wyjątkowo ostrożnie.

 Narzędziem do kadrowania, z ustaloną wielkością kadru i jego rozdzielczością, wykadruj interesujący fragment zdjęcia.

🛨 👻 Width: 10 cm 🚅 Height: 10 cm Resolution: 72 Dixels/inch 🗸

- Wydaj polecenia dopasowania kolorystyki: poziomów, jasności, nasycenia itp... Image > Adjustments > ...
- Ewentualnie przypisz obrazowi jakiś filtr.
- Dobierz kolor narzędzia do dorysowania obwódek, oraz kolor tła – dla dodatkowej przestrzeni wokół zdjęcia.
- Zaznacz cały obraz Ctrl A.

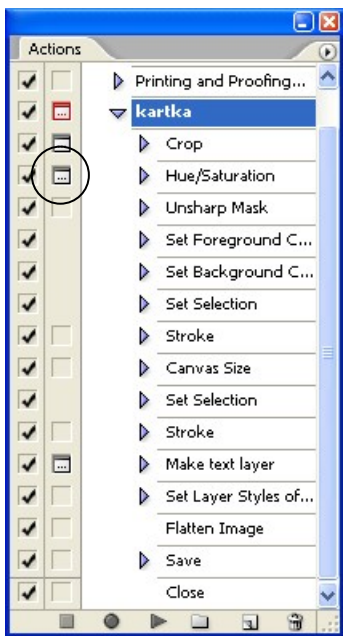

- Wydaj polecenie obrysowania zaznaczenia Edit > Stroke. Wybranym wcześniej kolorem narzędzia dodaj obrys do zdjęcia.
- Dodaj trochę przestrzeni w kolorze tła na obrzeżach obrazu Image > Canvas Size.
- Ponownie zaznacz cały obraz (**Ctrl A**) i obrysuj go.
- Wybierz narzędzie do wpisywania tekstu. Zdecyduj się na justowanie do środka i wskaż kursorem przewidywany środek tekstu.
- Wpisz tekst. Gdy chcesz zakończyć jego wpisywanie wskaż ikonę strzałki z menu narzędziowego.
- Przypisz mu jakiś efekt.
- Z menu bocznego warstw wybierz polecenia spłaszczenia wszystkich warstw Flatten Image.
- 3. Wskaż ikonę stopu by zakończyć nagrywanie zadania i zamknij obraz bez zapisywania.
- 4. Zastanów się, w które polecenia będziesz chcieć ingerować podczas wykonywania zadania na kolejnych zdjęciach. Koniecznie wybierz kadrowanie i wpisywanie tekstu. Na rolecie zadań, przed nazwami wybranych poleceń, wstaw ikonę okna dialogowego. Zadanie sprawdź na nowym obrazie.
- 5. Wybierz polecenie przetwarzania wsadowego File > Automate > Batch... W oknie, które się pojawi, wskaż nazwę nagranego zadania (Action), folder z którego będziesz czerpać obrazy (Source) oraz folder do którego gotowe kartki mają zostać zapisane (Destination).

| Batch                                                   |                             |    |  |
|---------------------------------------------------------|-----------------------------|----|--|
| Play                                                    |                             |    |  |
| Set:                                                    | Default Actions             | ~  |  |
| Action:                                                 | kartka 🔨                    | ~  |  |
| Source:                                                 | Folder                      |    |  |
| Choose G:\ASP\\21 kartki swiateczne\foty jpg\snowman 1\ |                             |    |  |
| Override Action "Open" Commands                         |                             |    |  |
| Include 🗹                                               | All Subfolders              |    |  |
| Suppres                                                 | s File Open Options Dialog: | gs |  |

Stwórz zestaw kartek świątecznych. (Podczas odtwarzania zadania wpisywanie tekstu akceptuj wskazaniem narzędzia strzałki.)

6. Na podstawie stworzonych kartek świątecznych, korzystając z przeglądarki **BRIDGE** wykonaj stykówkę (**OUTPUT > PDF**) oraz galerię zdjęć Web (**OUTPUT > WEB GALLERY**).

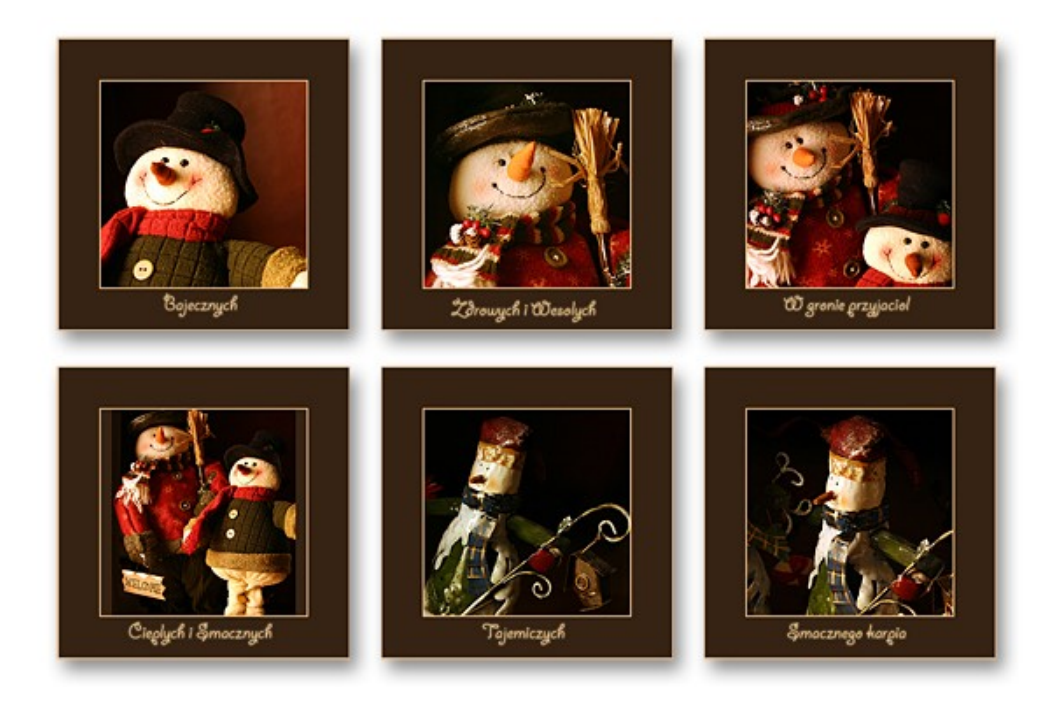